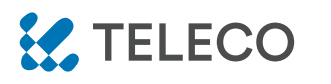

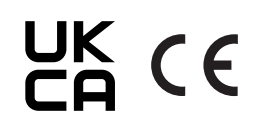

INTERFACE BLUETOOTH, APPLICATION PROGRAMMABLE, POUR COMMANDER À DISTANCE TOUS LES **DISPOSITIFS TELECO PAR RADIOCOMMANDE.** 

Code du produit

## TMATEXXXAL (alimentation fournie) **TMATExxxBL**

### Caractéristiques

- Disponible en fréquences 868,3 MHz et 916 MHz.
- Accès facile par Bluetooth à partir de n'importe quel appareil compatible.
- Jusqu'à 50 commandes d'appareils programmables.
- Possibilité de créer des scénarios.
- Minuterie hebdomadaire pour envoyer des commandes à une date et une heure spécifiques.

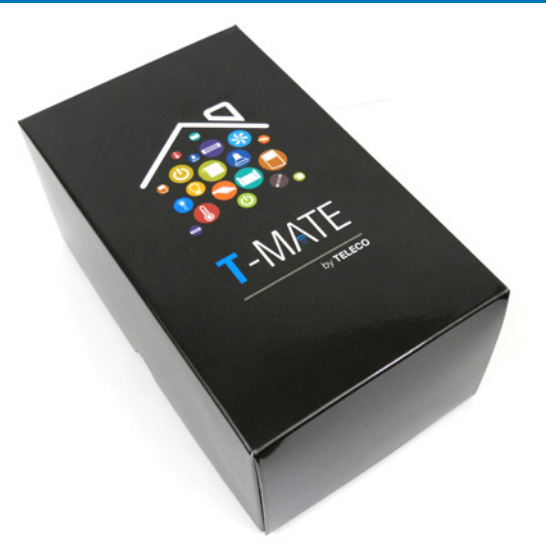

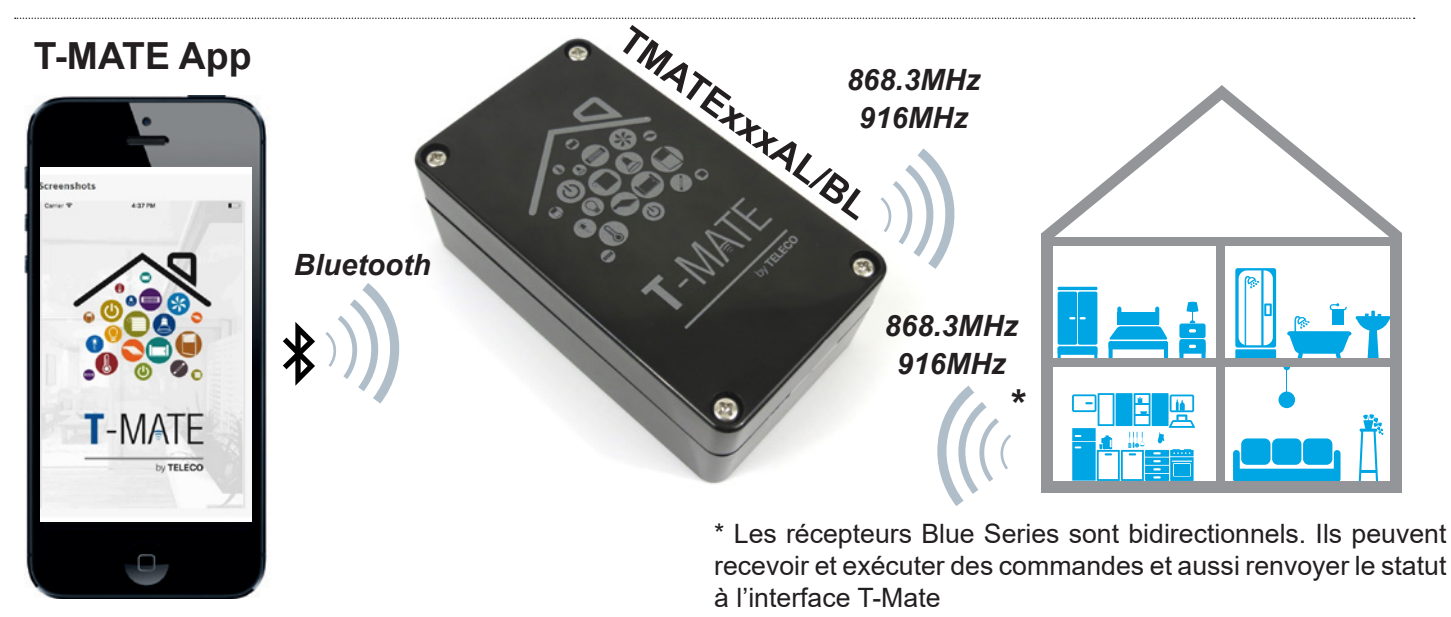

### Dimension et connexions

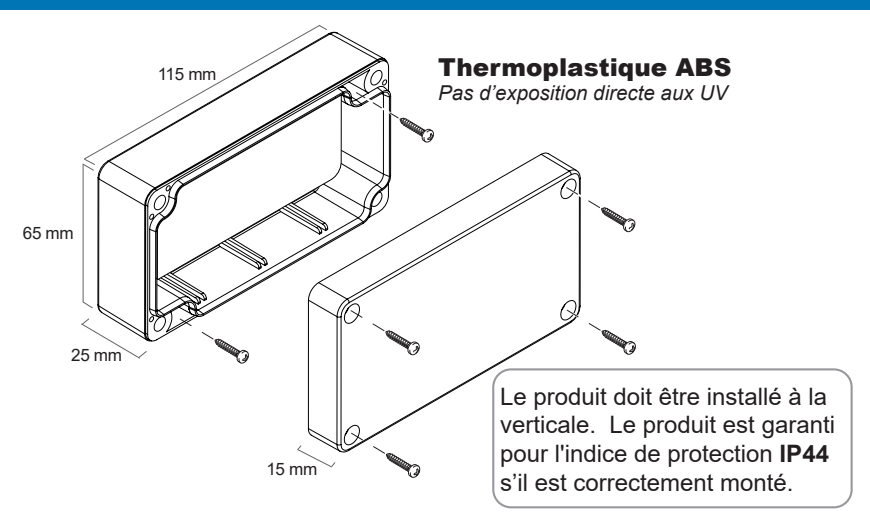

**T-MATEXXXAL-BL** 

### DOC.: T770.06\_FR

DATE: 16/02/22

This document is the property of Teleco Automation SrI who reserves all reproduction and copying rights

### Installation

Télécharger l'application T-Mate sur l'App Store ou Google Play. Premièrement, vérifier la compatibilité avec votre appareil. Une fois téléchargée, il est possible de l'utiliser en mode DEMO, même si un appareil TMATExxxAL/BL est appairé.

### Appairage

Activer la communication Bluetooth sur votre appareil et allumer le TMATExxxAL/BL. Lancer l'application T-Mate.

Remarque : sur les appareils Android, la fonction de localisation doit être activée.

Ouvrir le menu Installation ► Détection des cartes, taper sur « + », insérer le nouveau nom de l'installation puis le Code du T-Mate. Taper sur le bouton « Connexion » pour appairer l'appareil.

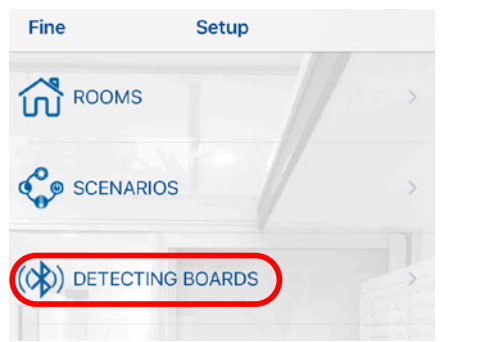

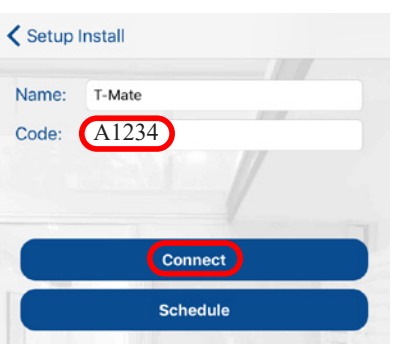

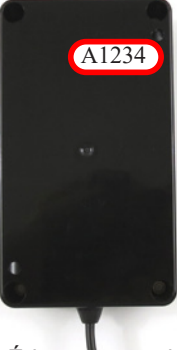

Étiquette au dos de l'appareil

Remarque : faire glisser un appareil vers la gauche pour le supprimer de la liste.

### Configuration des pièces

Créer de nouvelles pièces grâce au menu "Rooms" dans "Setup".

Fine

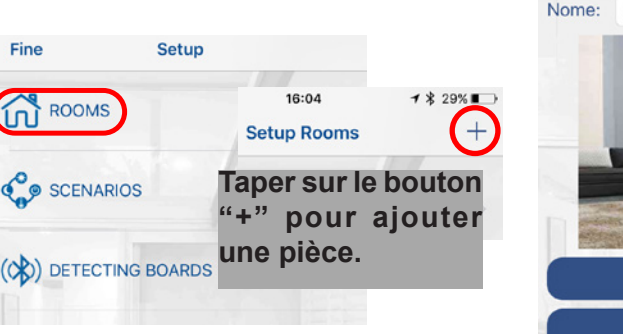

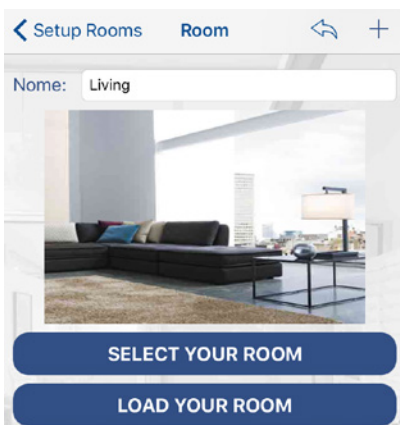

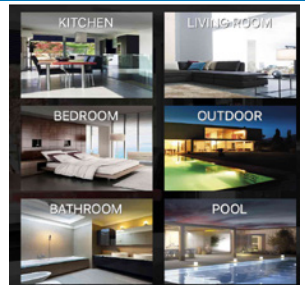

Taper sur l'icône pour ajouter la pièce. Donner un nom et affecter une image parmi les 6 fournies ou sélectionner une image dans la galerie de votre appareil.

Remarque: faire glisser une pièce répertoriée vers la gauche pour la supprimer.

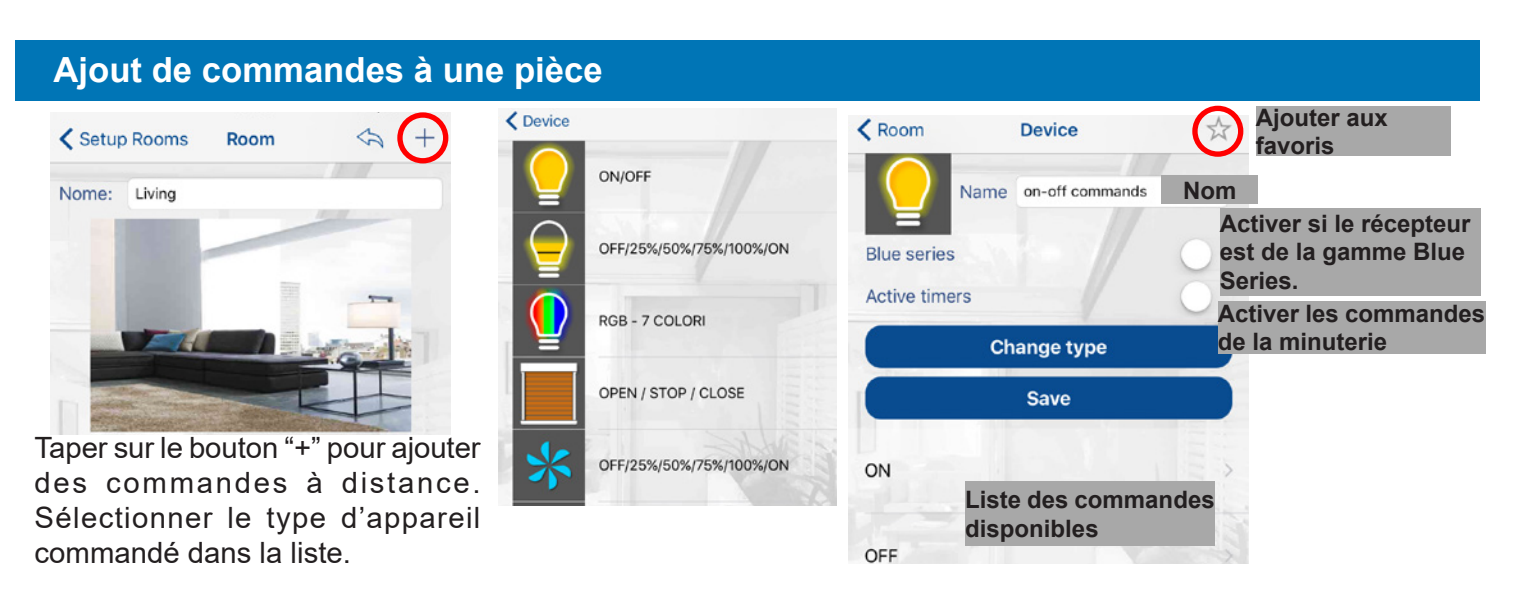

Remarque : faire glisser une commande répertoriée vers la gauche pour la supprimer.

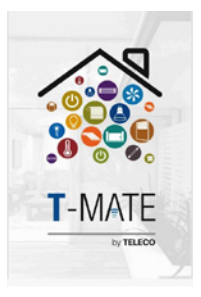

### Temporisateur

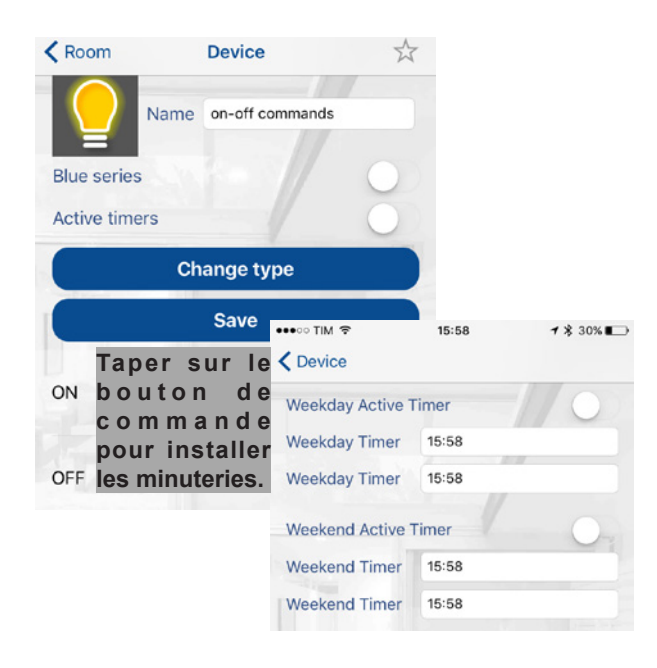

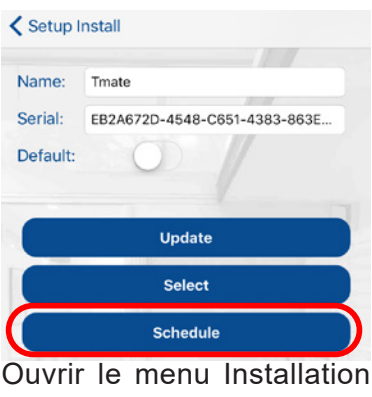

► Nom de l'appareil ► Programmation pour configurer la date/l'heure du système. Il est possible de configurer 2 groupes de jours : jours de la semaine et week-end. Taper sur le nom des jours pour les ajouter dans les groupes.

| Indietro           | Fixer la date                |
|--------------------|------------------------------|
| System date: 0     | 1 gen 2000, 12:14            |
| Start daysaving:   | 26 mar 2017, 03:00           |
| End daysaving:     | 29 ott 2017, 02:00           |
| Active all timers: | Interrupteur<br>général pour |
| WEEKDAYS           | tous les                     |
| Monday             |                              |
| Tuesday            | E I                          |
| Wednesday          | - Ala                        |
| Thursday           |                              |
| Friday             |                              |
| Saturday           |                              |
| Sunday             |                              |

## Configuration des scénarios

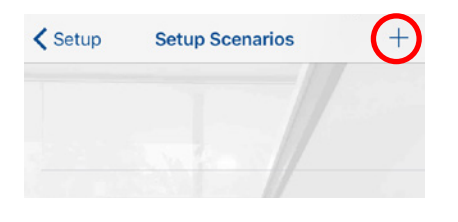

Créer de nouveaux scénarios grâce au menu "Scénarios" dans "Installation". Taper sur le

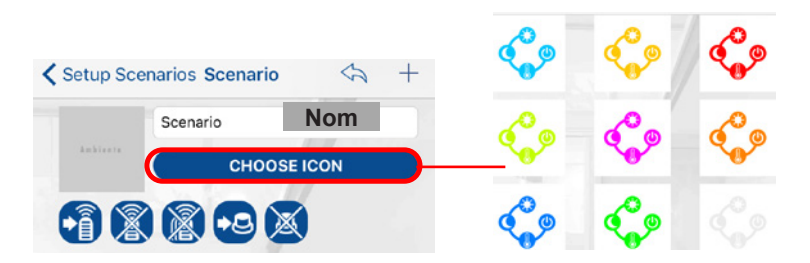

Ajouter le nom et affecter une icône parmi les 9 fournies.

bouton "+" pour ajouter un scénario. *Remarque : faire glisser un scénario répertorié vers la gauche pour le supprimer.* 

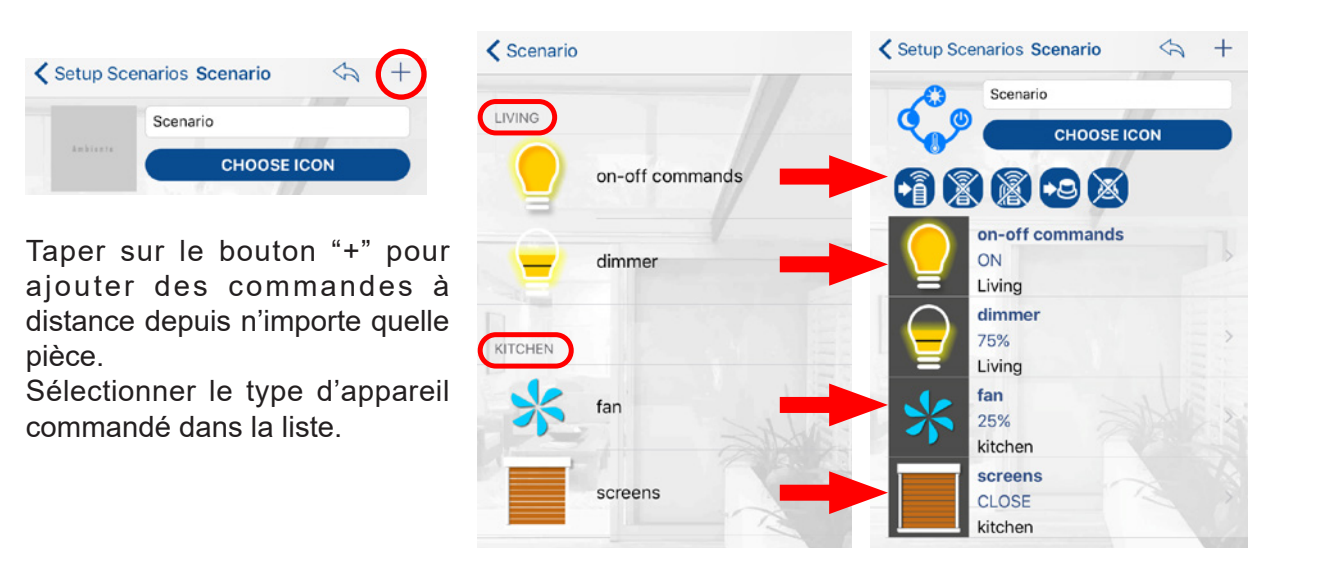

Remarque : faire glisser une commande à distance répertoriée vers la gauche pour la supprimer.

Une fois le scénario achevé, il est possible de l'affecter au bouton d'un transmetteur ou à un bouton N.O. filaire, connecté à l'entrée 4-5.

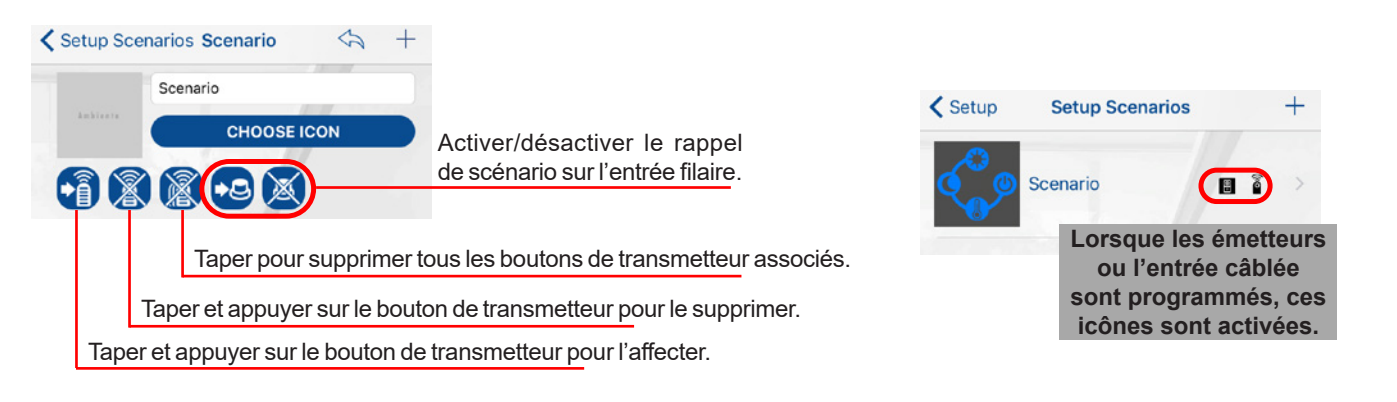

### Fonction de sauvegarde

Le Smartphone doit avoir la connexion Internet activée. Lancez l'application T-Mate.

Ouvrez menu Setup ► Planches de détection ► Connectez-vous à la planche "T-Mate" ► Appuyez sur le bouton "Backup".

Quand la procédure de backup a été complétée, fermez l'application T-Mate.

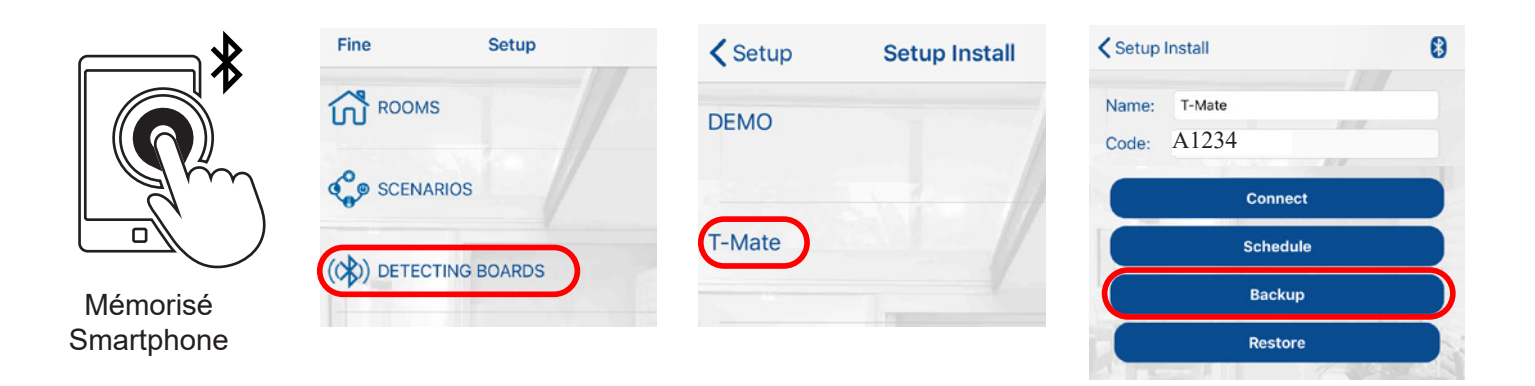

### Fonction de restauration

Le smartphone doit avoir une connexion Internet active.

Lancez l'application T-Mate.

Ouvrez menu Setup ► Planches de détection ► Connectez-vous à la planche "T-Mate" ► Appuyez sur le bouton "Restore".

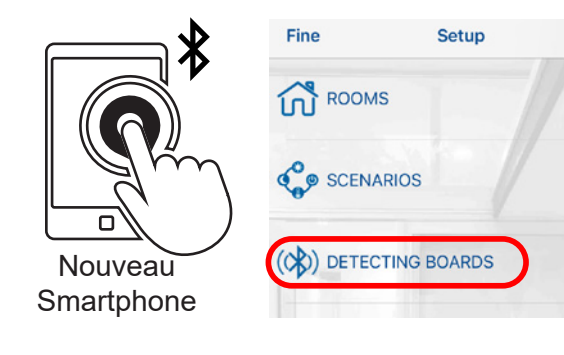

| I WIND 3G | 09:22         |
|-----------|---------------|
| Setup     | Setup Install |
| DEMO      |               |
| Thiata    |               |

| II I WIND | ig 10:<br>nstall | 26   | -7 ¥ ■ |
|-----------|------------------|------|--------|
| Name:     | T-Mate           |      |        |
| Code:     | EOEO             |      |        |
|           | Coni             | nect |        |
|           | Sche             | dule |        |
|           | Bac              | kup  |        |
|           | Rest             | tore |        |

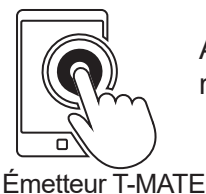

Afin d'avoir un fonctionnement correct, l'émetteur T-Mate doit être mémorisé dans le récepteur. Consulter la notice du récepteur pour la procédure de mémorisation.

### MÉMORISATION À DISTANCE D'AUTRES CODES RADIO

Note : Le bouton P3 se trouve à l'intérieur de l'émetteur. Le code radio ajouté aura les mêmes fonctions que le code utilisé pour la mémorisation. La procédure est compatible avec n'importe quel type d'émetteur.

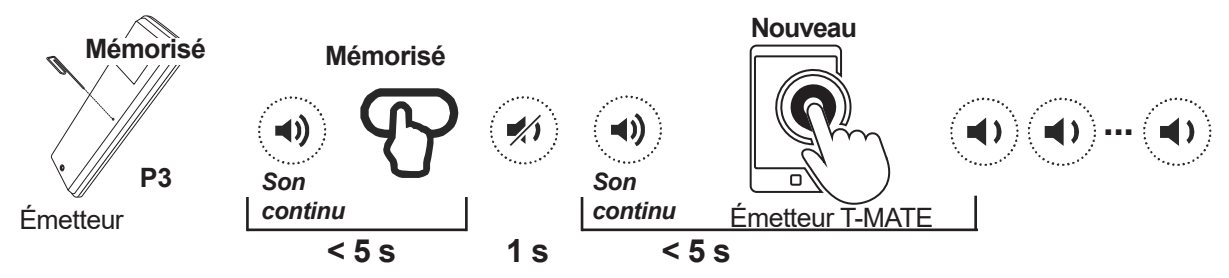

Appuyer sur le bouton P3 de l'émetteur déjà mémorisé et le maintenir appuyé. L'avertisseur sonore émet un son continu. Appuyer sur un bouton concernant un code déjà mémorisé. L'avertisseur s'arrête un instant avant d'émettre de nouveau un son continu. Appuyer sur un bouton virtuel de l'émetteur T-MATE correspondant au nouveau code à mémoriser. La mémorisation est confirmée par des bips rapides.

### **Exemple d'utilisation**

Commandes de l'appareil: Page d'accueil ▶ Pièces ▶ sélectionner la pièce ▶ sélectionner la commande de l'appareil

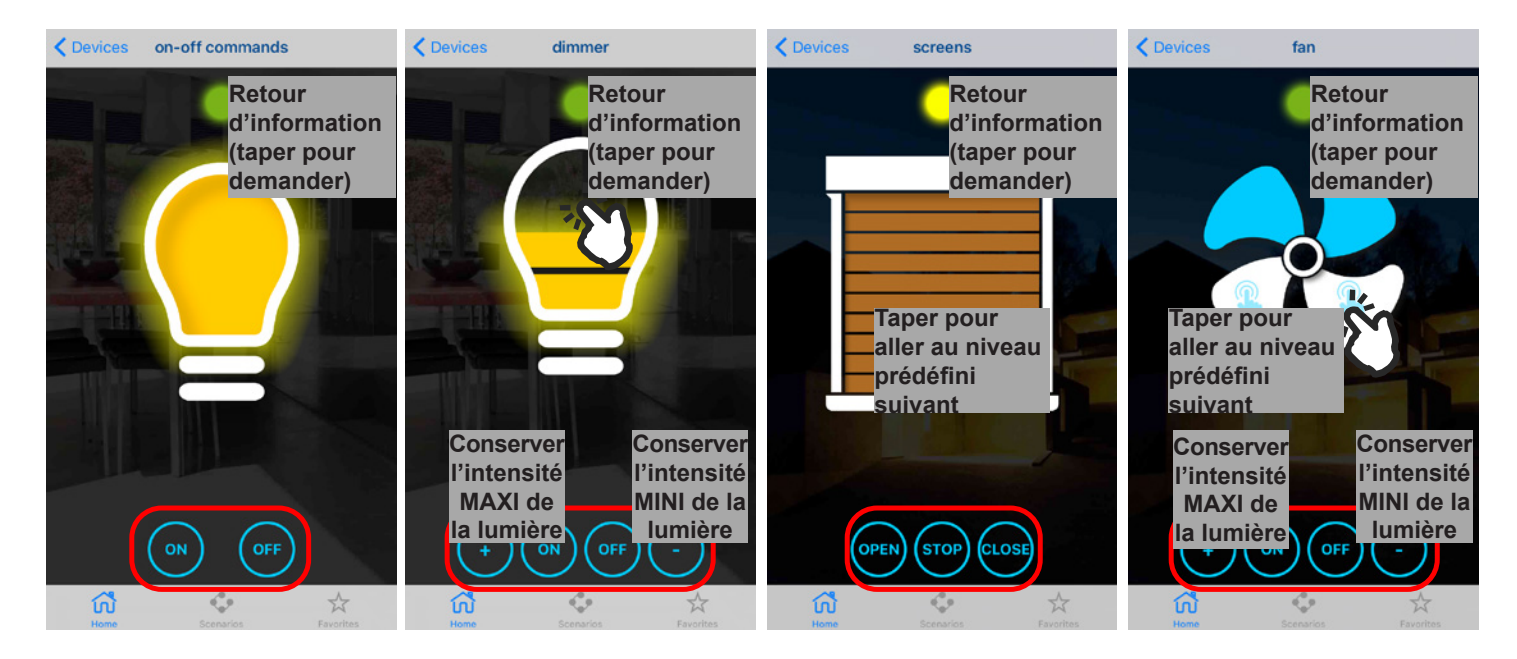

Les commandes de l'appareil se trouvent dans les pièces créées (1) ou dans la liste des "favoris" (2). Si les récepteurs associés appartiennent à la gamme Blue Series (technologie bidirectionnelle), le statut s'affichera en regard.

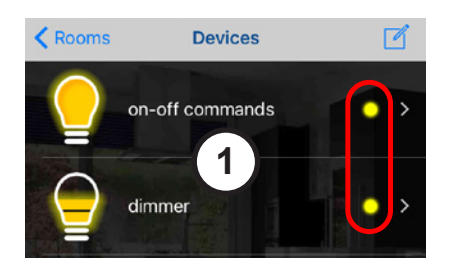

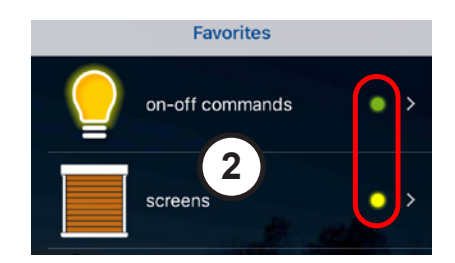

Page d'accueil ► Scénarios ► sélectionner un scénario

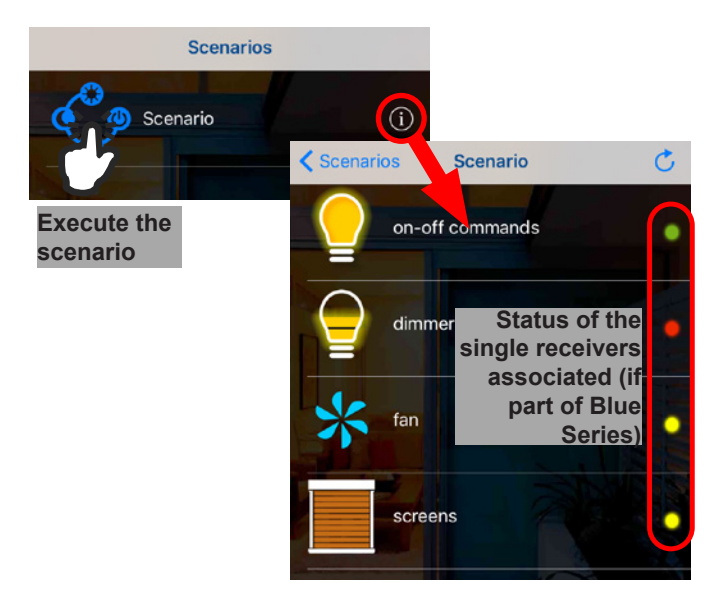

### **SPÉCIFICATIONS TECHNIQUES**

| Alimentation                             | 5 Vdc                                          |
|------------------------------------------|------------------------------------------------|
| Fréquence de transmission                | 868.3 MHz (TMATE868xL)<br>916 MHz (TMATE916xL) |
| Module bluetooth                         | Bluetooth 4.1 (BLE) at 2.4GHz                  |
| Température de fonctionnement            | -20°C ÷ +50°C                                  |
| Capacité de mémoire radio<br>(émetteurs) | 50                                             |
| Indice de protection                     | IP54                                           |
| Matériau du boîtier et du couvercle      | Thermoplastique ABS                            |

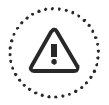

# IMPORTANT ! LISEZ ATTENTIVEMENT CE MANUEL AVANT D'INSTALLER OU DE METTRE EN FONCTION L'APPAREIL. CONSERVEZ LES NOTICES POUR TOUTE CONSULTATION FUTURE.

#### **INSTALLATION DU PRODUIT**

Le produit en objet doit être installé, mis en service et vérifié périodiquement seulement par des techniciens qualifiés, conformément aux normes en vigueur pour les appareillages électriques.

#### **AVERTISSEMENTS DE SÉCURITÉ**

La réception radio du dispositif peut être affectée si dans l'environnement il y a des perturbations radioélectriques créées par d'autres appareils émettant sur la même bande de fréquence ou si l'appareil se trouve dans un boîtier avec parties métalliques. N'utilisez pas l'appareil dans des endroits ou dans des systèmes sensibles aux émissions radio (aéroports, hôpitaux, etc.). L'opérateur n'est en aucun cas protégé contre les brouillages causés par d'autres équipements ou systèmes de télécommunication (par exemple, des systèmes radioélectriques autorisés fonctionnant sur la même gamme de fréquences). Si vous rencontrez des problèmes avec son rayon d'action, fixez le périphérique très haut.

#### ÉLIMINATION DU PRODUIT

Le fabricant, Teleco Automation s.r.l, déclare que le type d'équipement radio est conforme avec la directive 2014/53/EU. Le texte intégral de la déclaration de conformité EU est disponible à l'adresse internet suivante: www.telecoautomation.com/ce. INFORMATIONS UTILISATEURS en application de l'art. 14 de la DIRECTIVE 2012/19/UE DU PARLEMENT EUROPÉEN ET DU CONSEIL du 4 juillet 2012 relative aux déchets d'équipements électriques et électroniques (DEEE). Le symbole de la poubelle barrée appliqué sur l'équipement ou sur son emballage indique qu'en fin de vie, le produit doit être collecté et traité séparément des autres déchets urbains en mélange. Prière de contacter sa mairie, ou une autorité locale, pour obtenir des informations sur les systèmes de collecte séparée disponibles sur le territoire. Le revendeur est tenu de reprendre gratuitement l'équipement usagé lors de l'achat d'un équipement neuf équivalent, pour l'acheminer vers une filière de recyclage ou d'élimination agréée. La collecte séparée de l'équipement hors d'usage en vue de son recyclage, de son traitement et de son élimination compatible avec l'environnement contribue à prévenir les effets indésirables sur l'environnement et la santé et favorise le réemploi et le recyclage des matériaux qui le constituent.

Dans l'optique d'un développement continu de ses produits, le constructeur se réserve le droit d'apporter sans préavis des modifications aux données techniques et aux prestations.

#### SELON LES RÉGLEMENTATIONS FCC, L'APPREIL EST CONÇU COMME UNE STATION MOBILE.

Cet appareil est conforme à la partie 15 des règles de la FCC.

L'exploitation est soumise aux deux conditions suivantes :

(1) cet appareil ne doit pas causer d'interférences nuisibles, et

(2) cet appareil doit accepter toute interférence reçue, y compris les interférences pouvant provoquer un fonctionnement indésirable.

"Pendant son fonctionnement normal, gardez une distance d'au moins 20 cm de l'élément radiant"

Tout changement ou modification non expressément approuvé par la partie responsable de la conformité pourrait annuler l'autorité de l'utilisateur à utiliser l'équipement"

#### SELON LES RÉGLEMENTATIONS ISED, L'APPREIL EST CONÇU COMME UNE STATION MOBILE.

Cet appareil est conforme à la norme RSSs exempte de licence d'Industrie Canada.

L'exploitation est soumise aux deux conditions suivantes:

(1) l'appareil ne doit pas produire de brouillage;

(2) l'appareil doit accepter tout brouillage radioélectrique subi, même si le brouillage est susceptible d'en compromettre le fonctionnement"

"Pendant son fonctionnement normal, gardez une distance d'au moins 20 cm de l'élément radiant"

#### **TELECO AUTOMATION S.R.L.**

ITALY Tel. +39.0438.388511 info@telecoautomation.com

#### **TELECO AUTOMATION BENELUX SPRL**

**BELGIUM** Tel. +32.67561967 info@telecoautomation.be

#### **TELECO AUTOMATION FRANCE**

FRANCE Tel. +33.(0)472.145080 info@telecofrance.com

#### **TELECO AUTOMATION OCEANIA PTY LTD**

AUSTRALIA Tel. +61.(07)5502.7801 info@telecoautomation.com.au

#### **TELECO AUTOMATION GMBH**

**GERMANY** Tel. +49.(0)8122.9563024 info.de@telecoautomation.com

#### **TELECO AUTOMATION IBÉRICA S.L.**

SPAIN Tel. +34.966.16.82.24 jv.lopez@telecoautomation.com

This document is the property of Teleco Automation Srl, which reserves all reproduction and copyrights